- 1) Activación en línea en MxManagementCenter
- 2) Activación fuera de línea en MxManagementCenter
- 3) Activación en línea de aplicaciones de cámaras en MxMC
- 4) Activación fuera de línea de aplicaciones de cámaras en MxMC
- 5) Mensajes de error
- 6) Eliminación de licencias

#### 1. Activación en línea en MxManagementCenter

1.ª opción:

- Vaya al Portal de licencias de MOBOTIX.
- Haga clic en "List Entitlements" (Enumerar derechos) y copie el ID de activación de la partida de derechos del cliente final que desee activar en MxMC.

| MOBOT                                                                              | IX                                                                                    |                                                       |                                                                                                    |                       |               |                         |                   |            | MOBOTIX Help EN   DE |
|------------------------------------------------------------------------------------|---------------------------------------------------------------------------------------|-------------------------------------------------------|----------------------------------------------------------------------------------------------------|-----------------------|---------------|-------------------------|-------------------|------------|----------------------|
| Home<br>Activation & Entitlements<br>List Entitlements<br>Devices<br>Create Device | List Entitler                                                                         | ments<br>rt by clicking a column heading.<br>Export • | Select specific entitlements to                                                                                     | view or perform actic | ons on them.  |                         |                   |            | Tier Two 🔻           |
| Upload Capability Request                                                          | Page 1 of 1                                                                           |                                                       |                                                                                                    | (                     | Activation ID | \$ Contains             | •                 |            | Q 🛞 Advanced Search  |
| Accounts & Users<br>Accounts                                                       | Activation ID                                                                         | Entitlement ID                                        | Sold to                                                                                                    | Product               | Versio        | n Available<br>quantity | Total<br>quantity | Expiration | Maintenance          |
| List related accounts<br>Search accounts                                           | Oee3-9278-66af-4fe2-a0d2-<br>ed35-84be-79fc Show upgrades                             | 255 Min 2nd2 47m Ode5<br>15. stillF//c1               | End Customer GmbH<br>Type: End Customer<br>TierTwo AG<br>Type: MOBOTIX Partner                                      | MxMC POS              | 1.7           | 1                       | 1                 | PERMANENT  |                      |
| List users<br>List related users<br>Search users                                   | fff6-b6ab-702c-4649-8ff1-47c<br>2731-e6dd<br>Show upgrades                            | 7- 3478-7a60-fca0-4ff6-81eb-<br>e75b-9749-a596        | Information Not Available<br>Type: End Customer<br>Infortwo AG<br>Type: MOBOTIX Partner                             | MxMC POS              | 1.7           | 2                       | 2                 | PERMANENT  |                      |
|                                                                                    | <ul> <li>6518-f0cd-f65e-474b-8f55-fd5<br/>b3ad-0d11</li> <li>Show upgrades</li> </ul> | 5e- 9e4f-1db9-5cf6-493e-986b-<br>1f0d-4dfd-3ed2       | End Customer GmbH<br>Type: End Customer<br>TierOne GmbH<br>Type: Distributor<br>TierTwo AG<br>Type: MOBOTIX Partner | MxMC POS              | 1.7           | 1                       | 1                 | PERMANENT  |                      |

2.ª opción:

• Abra el correo electrónico que se envió desde el instalador al cliente final para copiar los ID de activación.

Dear MOBOTIX License Portal User,

This is an automatically generated Email with the Activation ID for your ordered Products.

IMPORTANT: Please keep this Email with your activation code in a safe place so that you can repeat activation if necessary.

MOBOTIX grants

Partner Tier Name: End Customer Org Display Name: End Customer GmbH Org Name: End Customer GmbH Contact Name: End Customer

Partner Tier Name: MOBOTIX Partner Org Display Name: TierTwo AG Org Name: TierTwo AG Contact Name: Tier Two

the right to activate the following product(s):

ActivationID: 0ee3-9278-66af-4fe2-a0d2-ed35-84be-79fc

Product Name: MxMC POS Product Description:

Order ID: A123456 Quantity: 1 Start Date: Jan 18, 2018 Expiration Date: Permanent: Yes Duration : Length: Units:

If you have any problems with the activation, please contact the MOBOTIX Partner you have ordered the products from.

Best regards,

Your MOBOTIX Team

- Vaya a MxManagementCenter de clientes finales para activar las licencias en su dispositivo.
- Haga clic en "Windows" (Ventanas) "Licenses" (Licencias).

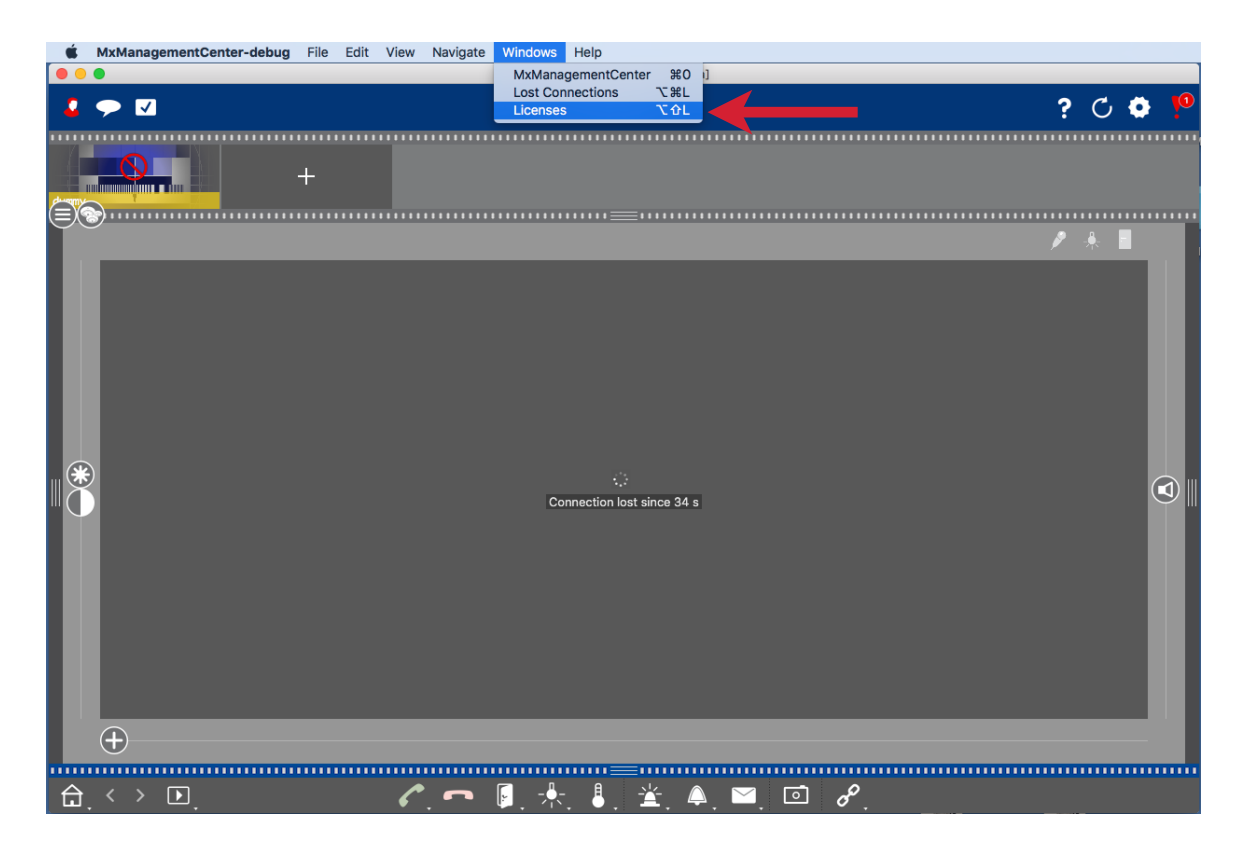

• Haga clic en "Activate Licenses" (Activar licencias).

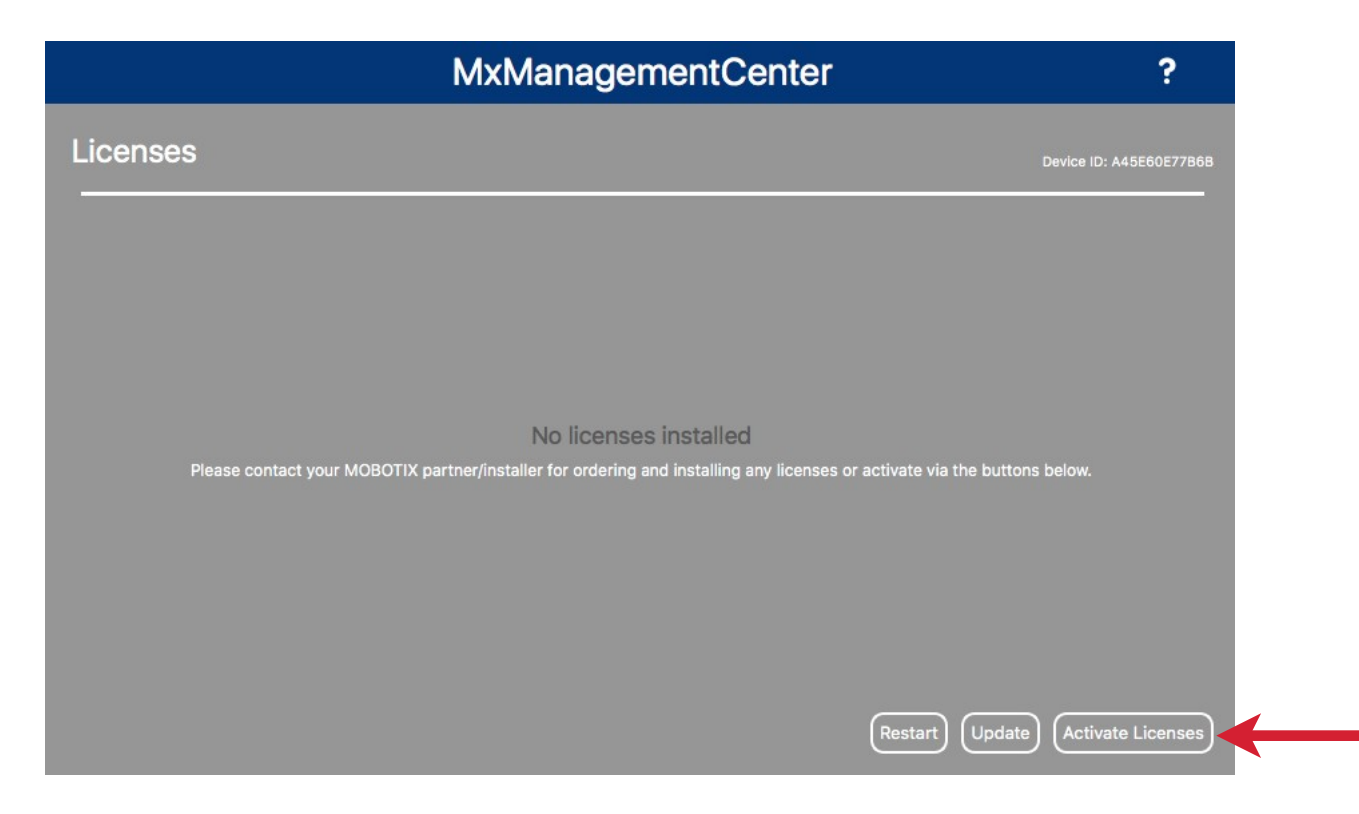

- Introduzca el ID de activación y la cantidad.
- Puede añadir más ID de activación haciendo clic en "+".
- Haga clic en "Activate" (Activar).

| MxManagementCenter                                                                                                    | ? |
|----------------------------------------------------------------------------------------------------|---|
| <ul> <li>Activate Licenses</li> <li>Via Activation ID</li> <li>Please enter your Activation IDs and for each Activation ID the corresponding quantity of licenses that you want to use on this computer.</li> <li>Dee3-9278-66af-4fe2-a0d2-ed35-84be-79fc</li> <li>1</li> <li>4</li> <li>4</li> </ul> |   |
| Via Capability Response File<br>If you have already created or received a capability response file ( <deviceid>.bin), you can load it here.<br/>Load Capability Response File</deviceid>                                                                                                    |   |

- Sus licencias han sido activadas.
- Debe reiniciar su MxMC para activar todas las funciones.

| • • •               | License Info                                                                                                    |      |     |
|---------------------|----------------------------------------------------------------------------------------------------|------|-----|
|                     | MxManagementCenter                                                                                               | ?    |     |
|                     |                                                                                                    |      |     |
|                     |                                                                                                    |      |     |
|                     |                                                                                                    |      |     |
|                     |                                                                                                    |      |     |
|                     |                                                                                                    |      |     |
|                     | Licenses successfully activated                                                                                  |      |     |
|                     | Your activation ids have been successfully installed. Please restart the application and check for new features. |      |     |
|                     | License Overview Restart                                                                                         |      |     |
|                     |                                                                                                    |      |     |
|                     |                                                                                                    |      |     |
|                     |                                                                                                    |      |     |
|                     | Mobotix • Kaiserstrasse D-67722 Langmeli • Info@mobotix.com • www.mobotix.com                                    |      |     |
| mobotix com - Vertr | aulich/Confidencial                                                                                              | MORO | TIV |
| as 2019-11-13.page  | s - 15.11.2019 - Seite4                                                                                          |      |     |

• El nuevo producto ya está visible en la descripción general de las licencias y todas las funciones están activadas.

|          | MxManagementCenter |          | ?                       |
|----------|--------------------|----------|-------------------------|
| Licenses |                    |          | Device ID: A45E60E77B6B |
| Product  | Expiration         | Quantity |                         |
| MxMC POS | Permanent          | 1        |                         |
|          |                    |          |                         |
|          |                    |          |                         |
|          |                    |          |                         |
|          |                    |          |                         |
|          |                    |          |                         |
|          |                    |          |                         |
|          |                    |          |                         |
|          |                    |          |                         |
|          |                    |          |                         |
|          |                    |          |                         |
|          |                    | Update   | e Activate Licenses     |

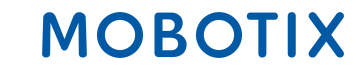

#### 2. Activación fuera de línea en MxManagementCenter

---> La activación se realiza como se describe en la activación en línea anterior: introduzca el ID de activación y haga clic en "Activate" (Activar).

- Si no se puede acceder al servidor de licencias, recibirá el siguiente mensaje.
- Haga clic en "Save Capability Request File" (Guardar archivo de solicitud de capacidad).

| MxManagementCenter                                                                                        | ? |
|----------------------------------------------------------------------------------------------------|---|
|                                                                                                    |   |
|                                                                                                    |   |
|                                                                                                    |   |
|                                                                                                    |   |
| License server is not reachable! i                                                                        |   |
| Please check your internet connection and retry.<br>Alternatively you can save a capability request file. |   |
| Save Capability Request File) (Retry) (Cancel)                                                            |   |
|                                                                                                    |   |
|                                                                                                    |   |
|                                                                                                    |   |

- Guarde el archivo en su escritorio.
- Copie el archivo en una memoria USB. Acceda a un dispositivo con conexión a Internet e inicie sesión en el Portal de licencias.
- Haga clic en "Devices" (Dispositivos) "Upload Capability Request" (Solicitud de capacidad de carga).

| MOBO                                                   | тіх                                     |                        |               |               |  |
|--------------------------------------------------------|-----------------------------------------|------------------------|---------------|---------------|--|
| Home<br>Activation & Entitlements<br>List Entitlements | License & Delive                        | ery Portal             |               |               |  |
| Devices                                                | 0                                       |                        | See all       | ((T))         |  |
| Devices                                                | Recent Entitlements                     |                        |               | Announcements |  |
| Create Device                                          | Act ation ID                            | Product                | Last modified | None Today    |  |
| Upload Capability Request                              | -ae54-96bc-491d-a231-094e-f59f-dfce     | MxMC POS Cash Register | Dec 21, 2017  |               |  |
| Accounts & Users                                       | 5d46-5a82-bff9-48ae-ba31-f958-401b-a706 | MxMC POS Cash Register | Dec 21, 2017  |               |  |
| Accounts                                               | 71e7-00bd-8c02-4a49-b3cc-550b-b4b8-c0ad | MxMC Core              | Dec 20, 2017  |               |  |
| List accounts                                          | 6ea9-2cb4-ce24-46cb-b842-7187-6476-1073 | MxMC Core              | Dec 20, 2017  |               |  |
| Search accounts                                        | 026e-8af0-e1c1-4169-98b2-99a4-0b7c-89e3 | MxMC Core              | Dec 20, 2017  |               |  |
| Users                                                  |                                         |                        |               |               |  |
| List users                                             |                                         |                        |               |               |  |
| List related users                                     |                                         |                        |               |               |  |
| Soorob uporo                                           |                                         |                        |               |               |  |

- Haga clic en "Choose a file" ("Datei auswählen") (Seleccionar un archivo) para añadir la solicitud de capacidad al portal de licencias.
- Haz clic en "Upload" (Cargar).

### MOBOTIX

| Home<br>Activation & Entitlements                                                                                                    | <sup>a</sup> Offline Device Management                                                                                                    |
|----------------------------------------------------------------------------------------------------|----------------------------------------------------------------------------------------------------|
| Devices<br>Devices<br>Offline Device<br>Management<br>Accounts & Users<br>Accounts<br>List accounts<br>List related accounts<br>Search accounts<br>Users<br>List users<br>List related users<br>Search users | Manually upload either a Capability Request or Synchronization History Files for offline processing. The application will offer you a response file to download. |
| Offline Device<br>Management<br>Accounts & Users<br>Accounts<br>List accounts<br>List related accounts<br>Search accounts<br>Users<br>List users<br>List users<br>List related users<br>Search users         | Upload type:   Generate license  Upload synchronization history  Datei auswählen Keine ausgewählt  Upload                                                        |

• Descargue el archivo de respuesta.

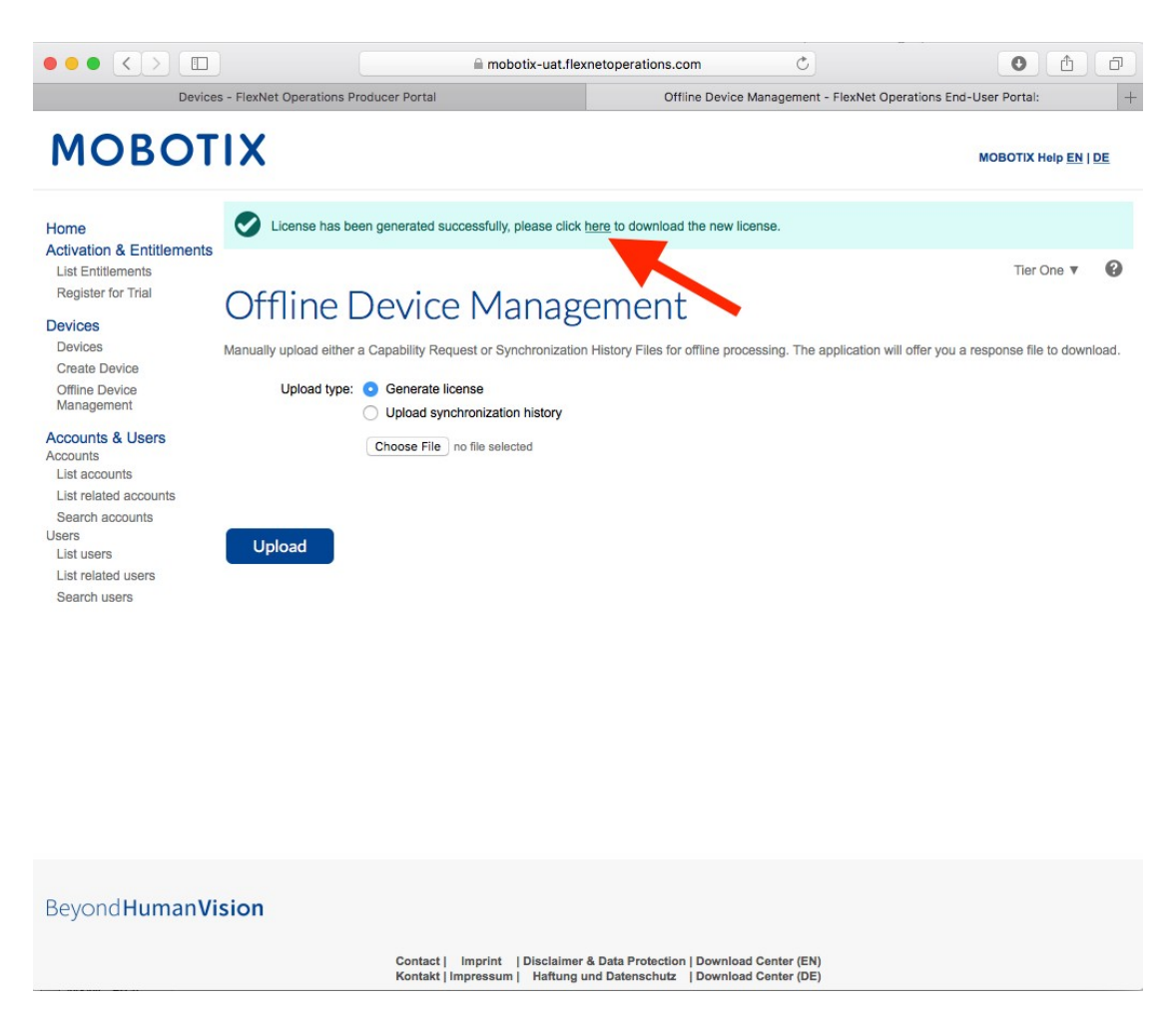

- Copie el archivo de respuesta en la memoria USB y vaya al MxManagementCenter del cliente en el plazo de una semana.
- Haga clic en "Import Capability Response File" (Importar archivo de respuesta de capacidad) y seleccione el archivo.

| MxManagementCenter                                                                                                    | ? |
|----------------------------------------------------------------------------------------------------|---|
|                                                                                                    |   |
|                                                                                                    |   |
| Enter Activation ID                                                                                                    |   |
| Please enter your Activation IDs and for each Activation ID the corresponding quantity of items that you want to use on this computer. |   |
| 1 +                                                                                                    |   |
| Activate                                                                                                    |   |
|                                                                                                    |   |
|                                                                                                    |   |
|                                                                                                    |   |
| Activate via License File                                                                                                    |   |
| If you have already created or received a capability response file ( <deviceid>.bin), you can load it here.</deviceid>                 |   |
|                                                                                                    |   |
|                                                                                                    |   |
|                                                                                                    |   |
|                                                                                                    |   |
|                                                                                                    |   |

- Las licencias se han actualizado correctamente.
- Haga clic en "Restart" (Reiniciar) para activar todas las funciones.

| MxManagementCenter                                              | ? |
|-----------------------------------------------------------------|---|
|                                                                 |   |
|                                                                 |   |
|                                                                 |   |
|                                                                 |   |
| Licenses successfully updated                                   |   |
| Please restart the application to make the changes take effect. |   |
| License Overview Restart                                        |   |
|                                                                 |   |
|                                                                 |   |
|                                                                 |   |

• Se han activado las licencias que incluyen sus funciones.

|                        | MxManagementCente | r        | ?                       |
|------------------------|-------------------|----------|-------------------------|
| Licenses<br>Product    | Expiration        | Quantity | Device ID: A45E60E77B6B |
| MxMC POS Cash Register | Permanent         | 1        |                         |
|                        |                   |          |                         |
|                        |                   |          |                         |
|                        |                   |          |                         |
|                        |                   |          |                         |
|                        |                   |          |                         |
|                        |                   |          |                         |
|                        |                   |          |                         |
|                        |                   |          |                         |
|                        |                   |          |                         |
|                        |                   | Update   | e) (Activate Licenses)  |

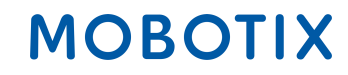

#### 3. Activación en línea de aplicaciones de cámaras en MxMC

**IMPORTANTE:** Para la activación en línea, la cámara debe tener conexión a Internet. Si no es así, por favor siga la sección 4: "Activación fuera de línea de las aplicaciones de cámara en MxMC"

1.ª opción:

- Vaya al Portal de licencias de MOBOTIX.
- Haga clic en "List Entitlements" (Enumerar derechos) y copie el ID de activación de la partida de derechos del cliente final que desee activar en MxMC.

| MOBOTIX                                                                              |                                        |                                           |                                                                               |                                                |         |                       |                   | MOBOTIX Help <u>EN   DE</u> |                     |
|--------------------------------------------------------------------------------------|----------------------------------------|-------------------------------------------|-------------------------------------------------------------------------------|------------------------------------------------|---------|-----------------------|-------------------|-----------------------------|---------------------|
| Home<br>Activation & Entitlements<br>List Entitlements<br>Register for Trial         | List Entitlem                          | DENTS<br>by clicking a column heading. Se | lect specific entitlements to vie                                             | w or perform actions on them.                  |         |                       |                   |                             | Tier Two 🔻 🕑        |
| Devices<br>Devices                                                                   | View v Action v                        | Export v                                  |                                                                               |                                                |         |                       |                   |                             |                     |
| Offline Device                                                                       | 🚺 🚺 Page 1 of 3 📘                      |                                           |                                                                               | Activation ID                                  | \$      | Contains              | +                 |                             | Q 🐼 Advanced Search |
| Management<br>Accounts & Users<br>Accounts<br>List accounts<br>List related accounts | Activation ID                          | Entitlement ID                            | Sold to                                                                       | Product                                        | Version | Available<br>quantity | Total<br>quantity | Expiration                  | Maintenance         |
|                                                                                      | >>>>>>>>>>>>>>>>>>>>>>>>>>>>>>>>>>>>>> | 54 3663 3006-42ff-baf9-8970-<br>598e-fb28 | Name withheld<br>Type: End Customer<br>Tier2 (Tier2)<br>Type: MOBOTIX Partner | Visage Technologies Face<br>Recognition 1 Year | 1.0     | 1                     | 1                 | Nov 30, 2020                |                     |

2.ª opción:

• Abra el correo electrónico que se envió desde el instalador al cliente final para copiar los ID de activación.

Dear MOBOTIX License Portal User,

This is an automatically generated Email with the Activation ID for your ordered Products.

IMPORTANT: Please keep this Email with your activation code in a safe place so that you can repeat activation if necessary.

MOBOTIX grants

End Customer Account-ID: Name Withheld Account Name: Name Withheld Contact: End Kunde

MOBOTIX Partner Account-ID: Tier2 Account Name: Tier2 Contact: Tier Two

End Customer Account-ID: Name Withheld Account Name: Name Withheld Contact: End Kunde

the right to activate the following product(s):

Activation-ID: xxxx-xxxx-xxxx-xxxx-xxxx-xxxx-xxxx

Part Number: Mx-APP-VIS-FR-1 Product Name: Visage Technologies Face Recognition 1 Year Product Description: Visage Technologies Face Recognition 1 Year License Product Version: 1.0 Order ID: 12345678 Quantity: 1 Duration of the Activation-ID: Start Date: Nov 30, 2020

If you have any problems with the activation, please contact the MOBOTIX Partner you have ordered the products from.

The latest version of the general terms of use for MOBOTIX-Software can be found here: https://www.mobotix.com/en/support/download-center/software-downloads/eula

Best regards,

Your MOBOTIX Team

- Vaya al MxManagementCenter de clientes finales para activar las licencias.
- Haga clic en "Windows" (Ventanas) "Camera App Licenses" (Licencias de aplicaciones de cámaras).

(Nota: Debe ser Administrador-Usuario para poder activar/editar las Licencias de aplicaciones de cámaras).

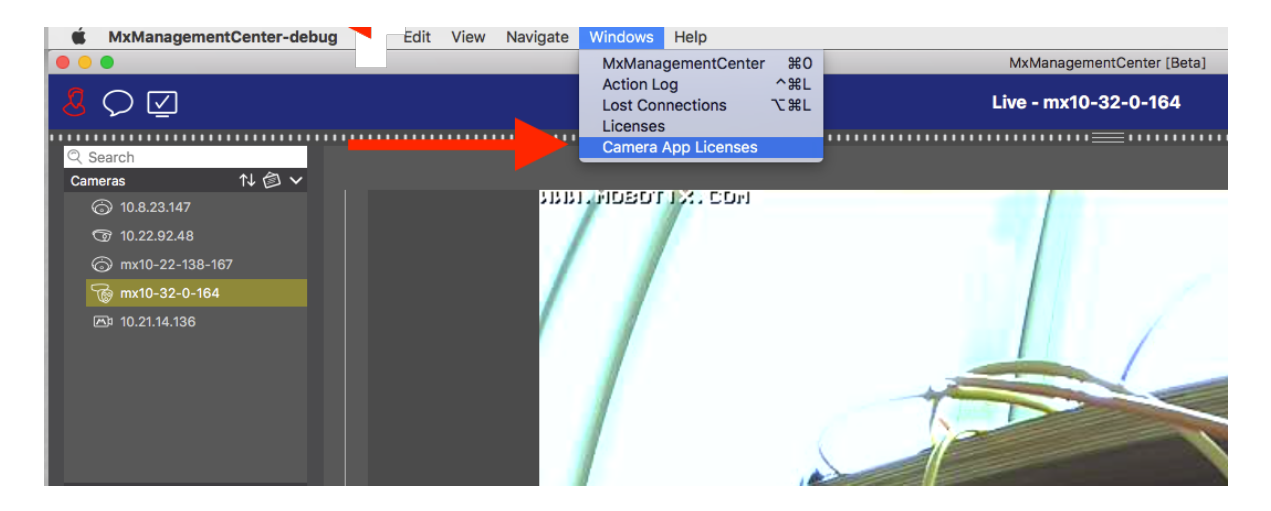

- Seleccione la cámara para la que desee activar una licencia.
- Haga clic en "Select" (Seleccionar).

| •••            | Camera App Lice                                                               | enses         |        |  |  |  |  |
|----------------|-------------------------------------------------------------------------------|---------------|--------|--|--|--|--|
|                | MxManageme                                                                    | ntCenter      | ?      |  |  |  |  |
| Cameras        |                                                                               |               |        |  |  |  |  |
| Search<br>Name | Url                                                                           | Serial Number |        |  |  |  |  |
| mx10-32-0-164  | 10.32.0.164                                                                   | 10.32.0.164   |        |  |  |  |  |
|                |                                                                               |               |        |  |  |  |  |
|                |                                                                               |               |        |  |  |  |  |
|                |                                                                               |               |        |  |  |  |  |
|                |                                                                               |               |        |  |  |  |  |
|                |                                                                               |               |        |  |  |  |  |
|                |                                                                               |               |        |  |  |  |  |
|                |                                                                               |               |        |  |  |  |  |
|                |                                                                               |               |        |  |  |  |  |
|                |                                                                               |               |        |  |  |  |  |
|                |                                                                               |               | Select |  |  |  |  |
| Mob            | Mobotix • Kaiserstrasse D-67722 Langmeii • info@mobotix.com • www.mobotix.com |               |        |  |  |  |  |

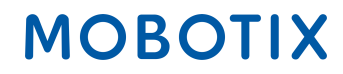

• Haga clic en "Activate Licenses" (Activar licencias).

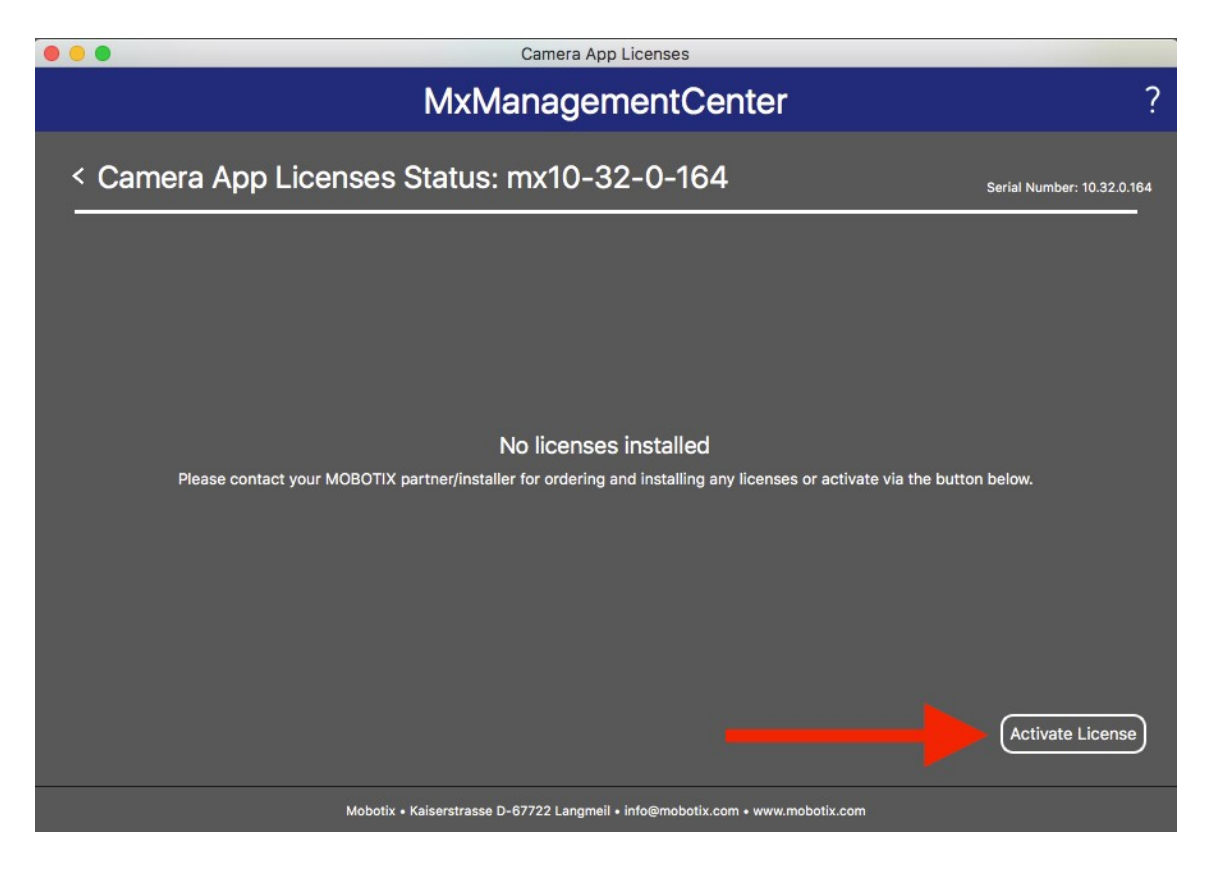

- Introduzca el ID de activación y la cantidad.
- Puede añadir más ID de activación haciendo clic en "+".
- Haga clic en "Activate License Online" (Activar la licencia en línea).

| Camera App Licenses                                                                                                    |                                                              |
|----------------------------------------------------------------------------------------------------|--------------------------------------------------------------|
| MxManagementCen                                                                                                    | ter ?                                                        |
| Activate Camera App Licenses: mx10-32-0-16     via Activation ID     Please enter your Activation IDs and for each Activation ID the corresponding quantity of liv     xxx-xxxx-xxxx-xxxx-xxxx-xxxx-xxxx     1     +     Download Capability Request File     Activate License Online | 54 Serial Number: 10.32.0.164<br>censes that you want to use |
| Via Capability Response File<br>If you have already created or received a capability response file ( <deviceid>.bin), you can be<br/>Load Capability Response File</deviceid>                                                                                                    | oad it here.                                                 |
| Mobotix • Kaiserstrasse D-67722 Langmeil • info@mobotix.com                                                                                                    | • www.mobotix.com                                            |

- Sus licencias han sido activadas.
- Debe reiniciar su MxMC para activar todas las funciones.

| • • | Camera App Licenses                                                                  |                            |
|-----|--------------------------------------------------------------------------------------|----------------------------|
|     | MxManagementCenter                                                                   | ?                          |
|     |                                                                                      | Serial Number: 10.32.0.164 |
|     | Licenses successfully updated                                                        |                            |
|     | Back                                                                                 |                            |
|     | Mobotix • Kalserstrasse D-67722 Langmeil • info@mobotix.com • <u>www.mobotix.com</u> |                            |
|     | Mobolix - Nalociolidade o - 07722 canginen - intogenobolix.com - www.nobolix.com     |                            |

• El nuevo producto ya está visible en la descripción general de las licencias y todas las funciones están activadas.

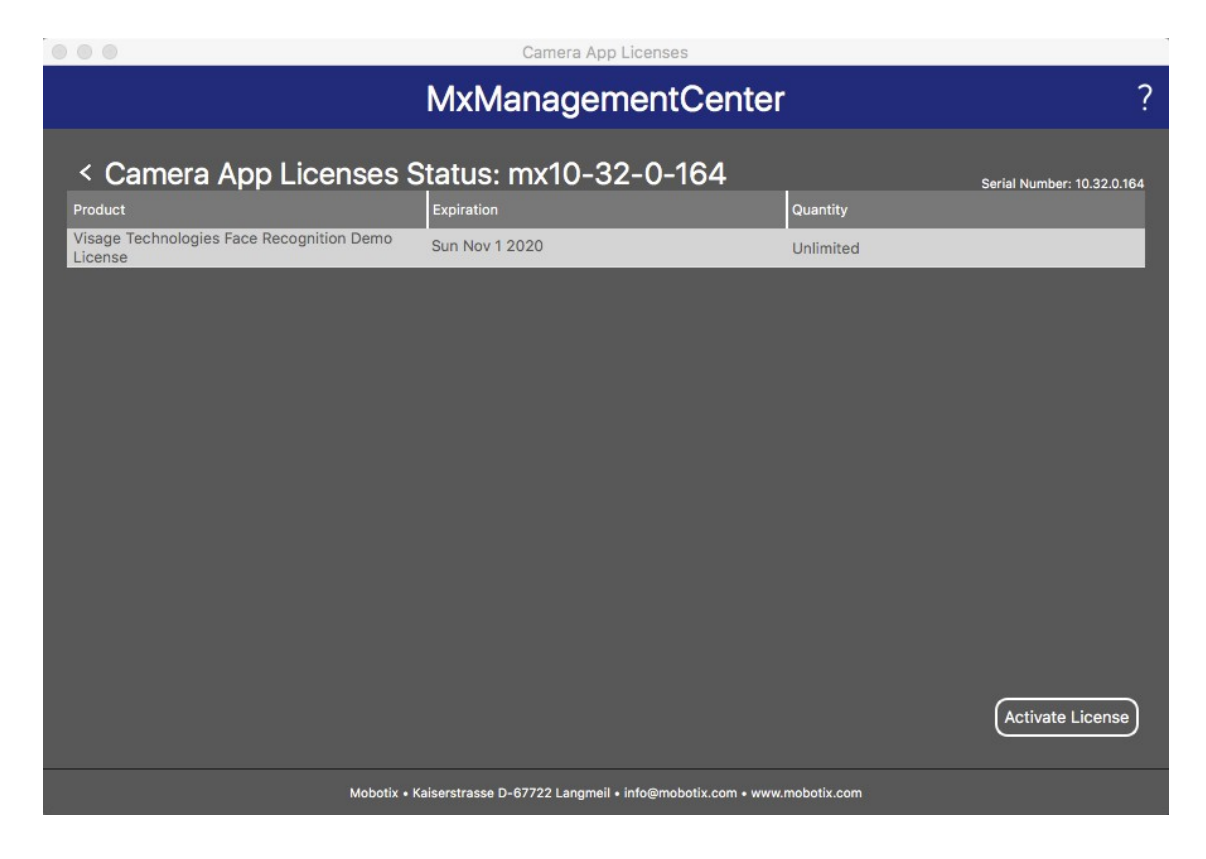

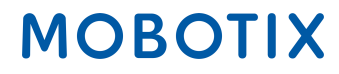

#### 4. Activación fuera de línea de aplicaciones de cámaras en MxMC

1.ª opción:

- Vaya al Portal de licencias de MOBOTIX.
- Haga clic en "List Entitlement" (Enumerar derechos) y copie el ID de activación de la partida de derechos del cliente final que desee activar en MxMC.

| MOBOT                                                                        | <b>X</b> I                                                    |                                           |                                                                      |                                 |                     |         |                       |                   |              | MOBOTIX Help EN | DE     |
|------------------------------------------------------------------------------|---------------------------------------------------------------|-------------------------------------------|----------------------------------------------------------------------|---------------------------------|---------------------|---------|-----------------------|-------------------|--------------|-----------------|--------|
| Home<br>Activation & Entitlements<br>List Entitlements<br>Register for Trial | List Entitlem                                                 | IENTS<br>by clicking a column heading. Se | lect specific entitlements to view                                   | w or perform act                | ions on them.       |         |                       |                   |              | Tier Two 🔻      | 0      |
| Devices<br>Devices                                                           | View  view  view                                              | Export v                                  |                                                                      |                                 |                     |         |                       |                   |              |                 |        |
| Offline Device                                                               | Page 1 of 3                                                   |                                           |                                                                      |                                 | Activation ID       | +       | Contains              | +                 |              | Q 🐼 Advanced    | Search |
| Management                                                                   | Activation ID                                                 | Entitlement ID                            | Sold to                                                              | Product                         |                     | Version | Available<br>quantity | Total<br>quantity | Expiration   | Maintenance     |        |
| Accounts<br>List accounts<br>List related accounts                           | xxxx-xxxx-xxxx-xxxx-xxxx-xxxx-<br>xxxx-xxxx     Show upgrades | 5-36-fb28                                 | Name withheld Type: End Customer Tier2 (Tier2) Type: MOBOTIX Partner | Visage Technol<br>Recognition 1 | logies Face<br>Year | 1.0     | 1                     | 1                 | Nov 30, 2020 |                 |        |

#### 2.ª opción:

• Abra el correo electrónico que se envió desde el instalador al cliente final para copiar los ID de activación.

Dear MOBOTIX License Portal User,

This is an automatically generated Email with the Activation ID for your ordered Products.

IMPORTANT: Please keep this Email with your activation code in a safe place so that you can repeat activation if necessary.

MOBOTIX grants

End Customer Account-ID: Name Withheld Account Name: Name Withheld Contact: End Kunde

MOBOTIX Partner Account-ID: Tier2 Account Name: Tier2 Contact: Tier Two

End Customer Account-ID: Name Withheld Account Name: Name Withheld Contact: End Kunde

the right to activate the following product(s):

Activation-ID: xxxx-xxxx-xxxx-xxxx-xxxx-xxxx-xxxx

Part Number: Mx-APP-VIS-FR-1 Product Name: Visage Technologies Face Recognition 1 Year Product Description: Visage Technologies Face Recognition 1 Year License Product Version: 1.0 Order ID: 12345678 Quantity: 1 Duration of the Activation-ID: Start Date: Oct 30, 2019 Expiration Date: Nov 30, 2020

If you have any problems with the activation, please contact the MOBOTIX Partner you have ordered the products from.

The latest version of the general terms of use for MOBOTIX-Software can be found here: https://www.mobotix.com/en/support/download-center/software-downloads/eula

#### Best regards,

Your MOBOTIX Team

- Vaya a MxManagementCenter de clientes finales para activar las licencias en su dispositivo.
- Haga clic en "Windows" (Ventanas) "Camera App Licenses" (Licencias de aplicaciones de cámaras).

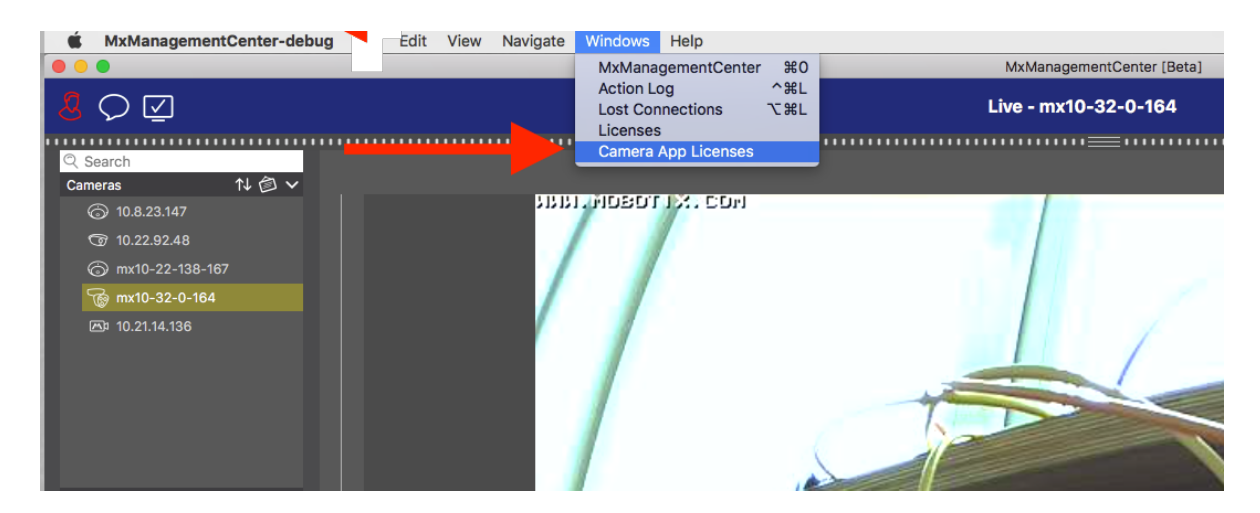

- Seleccione la cámara para la que desee activar una licencia.
- Haga clic en "Select" (Seleccionar).

| •••           | Camera App Licenses                                          |                 |
|---------------|--------------------------------------------------------------|-----------------|
|               | MxManagementCent                                             | er ?            |
| Cameras       |                                                              |                 |
| ି Search      |                                                              |                 |
| Name          | Url                                                          | Serial Number   |
| mx10-32-0-164 | 10.32.0.164                                                  | 10.32.0.164     |
|               |                                                              |                 |
|               |                                                              |                 |
|               |                                                              |                 |
|               |                                                              |                 |
|               |                                                              |                 |
|               |                                                              |                 |
|               |                                                              |                 |
|               |                                                              |                 |
|               |                                                              |                 |
|               |                                                              |                 |
|               |                                                              | Select          |
|               |                                                              |                 |
| Mobo          | vtix • Kaiserstrasse D-67722 Langmeil • info@mobotix.com • v | www.mobotix.com |

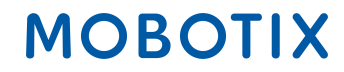

• Haga clic en "Activate License" (Activar licencias).

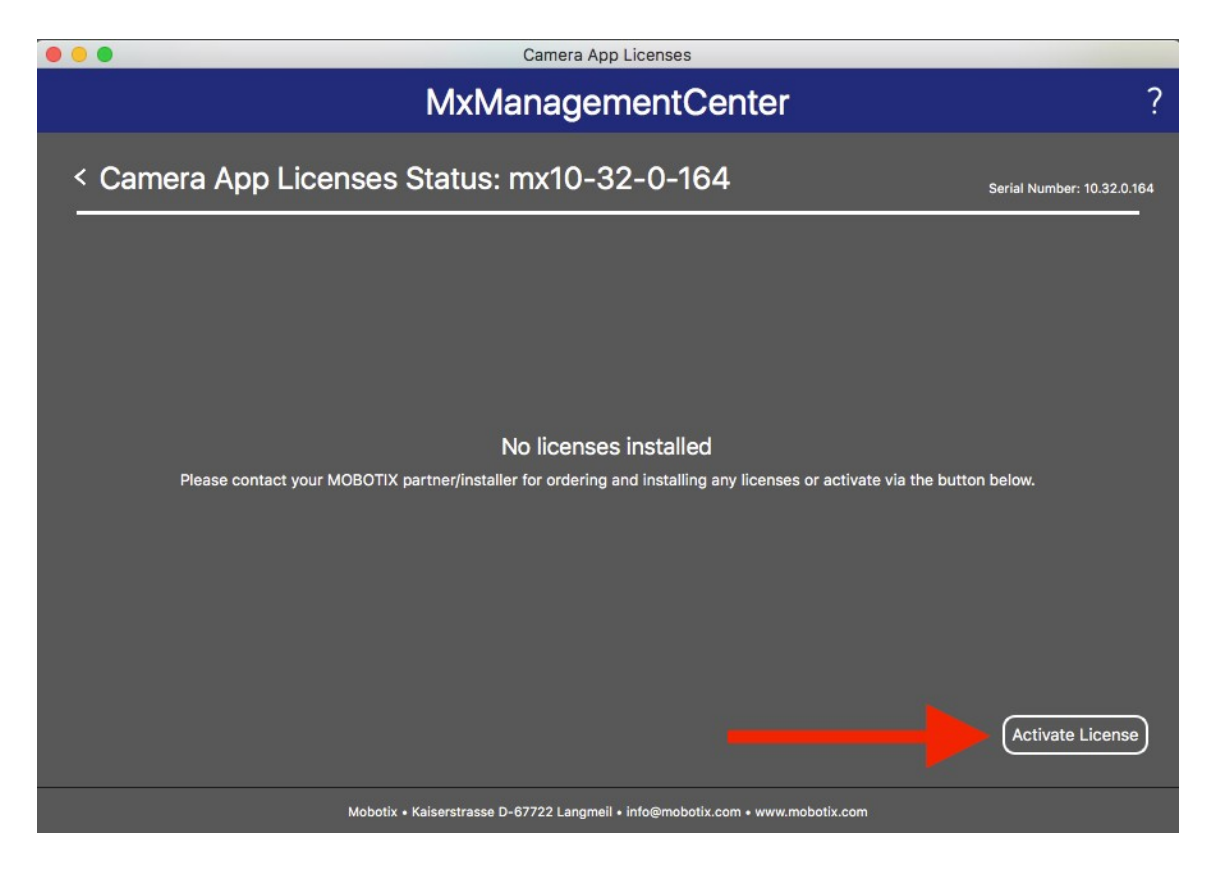

- Introduzca el ID de activación y la cantidad.
- Puede añadir más ID de activación haciendo clic en "+".
- Haga clic en "Download Capability Request File" (Descargar archivo de solicitud de capacidad).

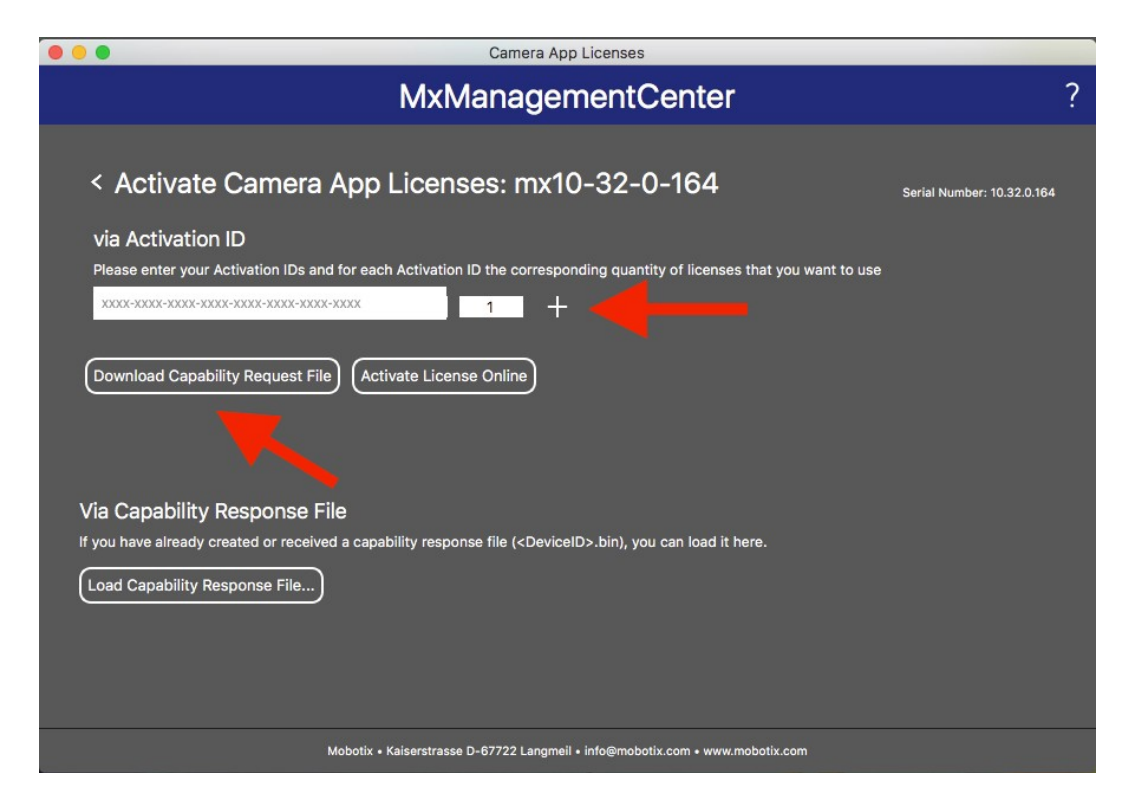

#### MOBOTIX AG - www.mobotix.com - Vertraulich/Confidencial Activación de licencias 2019-11-13.pages - 15.11.2019 - Seite 16

• Guarde el archivo de solicitud en su PC.

|           | 0 A [4     | 0.00.0.10.4.14.00 %-   |   |           |
|-----------|------------|------------------------|---|-----------|
| 15        | Save As: 1 | 0.32.0.164-14-06.lic   |   |           |
|           | Tags:      |                        |   |           |
| <> ∷≡□    | <u> </u>   | Applications           | 0 | Q. Search |
| Favorites | <u>7</u> A | dobe Acrobat Reader DC |   |           |
|           | A (2)      | pp Store               |   |           |
| Devices   | Ser A      | utomator               |   |           |
| Shared    | 1 C        | alculator              |   |           |
|           | E C        | alendar                |   |           |
|           | - C        | ness                   |   |           |
|           | 0          | ontacts                |   |           |
|           |            | -yberduck              |   |           |
|           |            | lictionary             |   |           |
|           |            | ownloadManager         |   |           |

• Obtendrá una confirmación de descarga.

| Camera App Licenses                                                                                                    |                            |
|----------------------------------------------------------------------------------------------------|----------------------------|
| MxManagementCenter                                                                                                    | ?                          |
| Request File successfully downloaded<br>Please send the downloaded Request File to your MOBOTIX partner/installer<br>Back | Serial Number: 10.32.0.164 |
| Mobotix • Kaiserstrasse D-67722 Langmeil • info@mobotix.com • www.mobotix.com                                             |                            |

- Copie el archivo en una memoria USB. Acceda a un dispositivo con conexión a Internet e inicie sesión en el Portal de licencias.
- Haga clic en "Devices" (Dispositivos) "Offline Device Management" (Gestión de dispositivos fuera de línea).
- Haga clic en "Choose File" (Seleccionar archivo) para añadir la solicitud de capacidad al portal de licencias.
- Haz clic en "Upload" (Cargar).

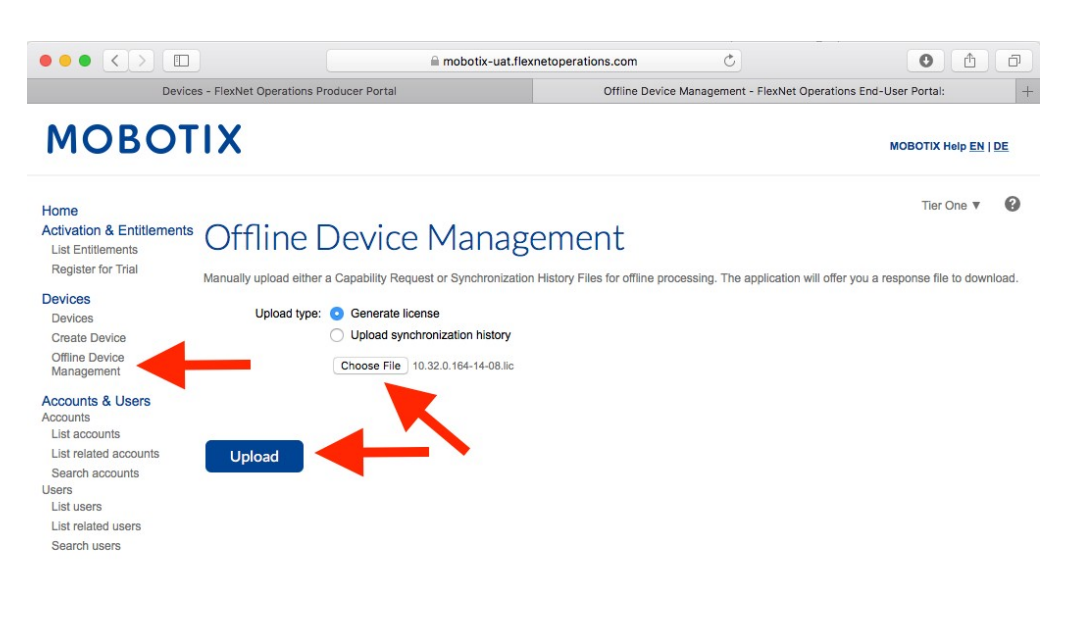

Beyond Human Vision
Contact | Imprint | Disclaimer & Data Protection | Download Center (EN)
Kontakt | Impressum | Haftung und Datenschutz | Download Center (DE)

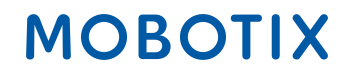

• Descargue el archivo de respuesta.

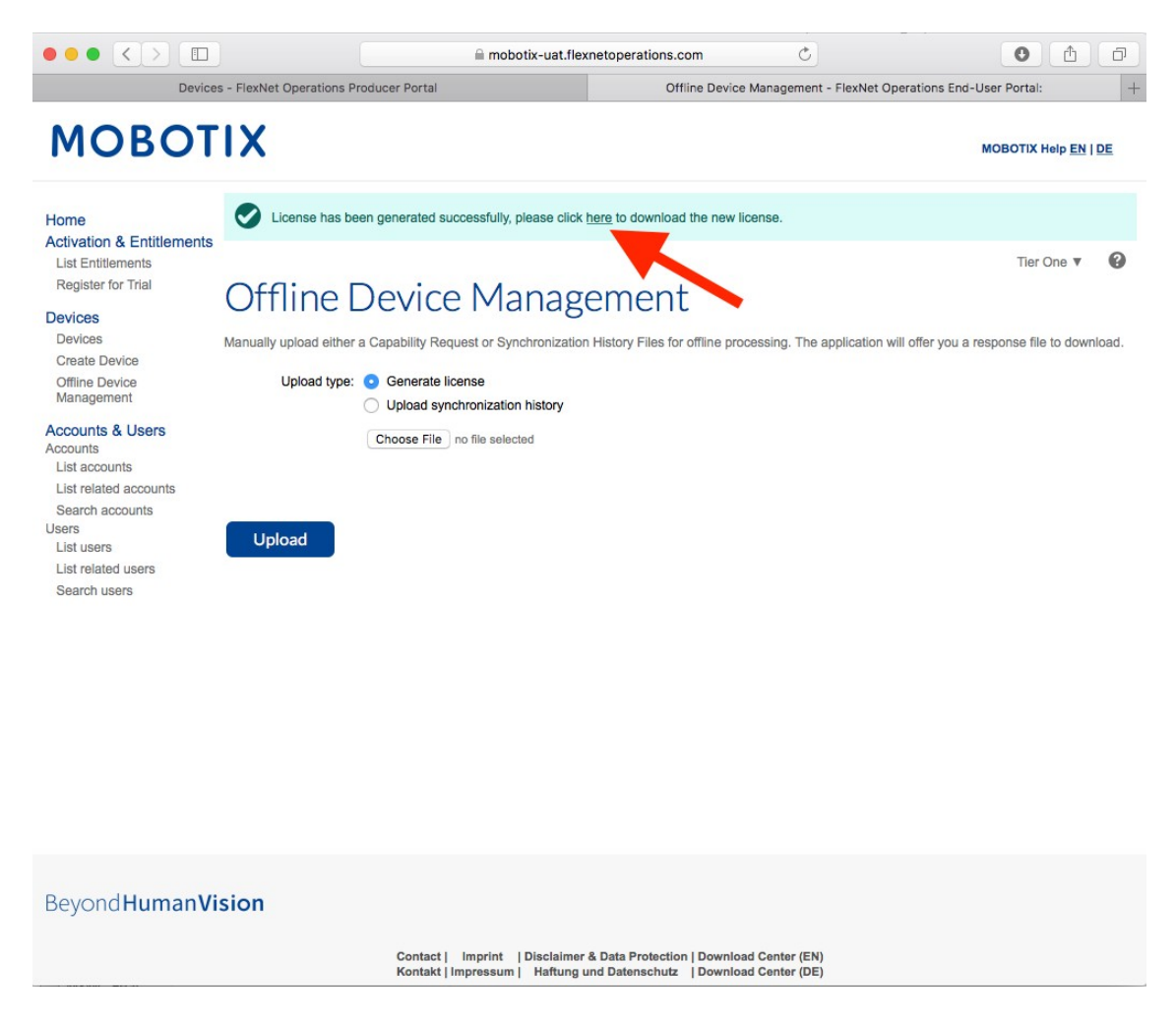

- Copie el archivo de respuesta en la memoria USB y vaya al MxManagementCenter del cliente en el plazo de una semana.
- Haga clic en "Load Capability Response File" (Cargar archivo de respuesta de capacidad) y seleccione el archivo.

| •••                                     | Camera App Licenses                                                                |                            |
|-----------------------------------------|------------------------------------------------------------------------------------|----------------------------|
|                                         | MxManagementCenter                                                                 | ?                          |
|                                         |                                                                                    |                            |
| < Activate Camera A                     | App Licenses: mx10-32-0-164                                                        | Serial Number: 10.32.0.164 |
| via Activation ID                       |                                                                                    |                            |
| Please enter your Activation IDs and    | for each Activation ID the corresponding quantity of licenses that you want to use |                            |
|                                         | 1 +                                                                                |                            |
|                                         |                                                                                    |                            |
| Download Capability Request File        | Activate License Online                                                            |                            |
|                                         |                                                                                    |                            |
|                                         |                                                                                    |                            |
|                                         |                                                                                    |                            |
| Via Capability Response Fil             | e                                                                                  |                            |
| If you have already created or received | a capability response file ( <deviceid>.bin), you can load it here.</deviceid>     |                            |
| Load Capability Response File           |                                                                                    |                            |
|                                         |                                                                                    |                            |
|                                         |                                                                                    |                            |
|                                         |                                                                                    |                            |
|                                         |                                                                                    |                            |
|                                         | obotix • Kaiserstrasse D-67722 Langmeil • info@mobotix.com • www.mobotix.com       |                            |
| 19-11-13.pages - 15.11.2019 - Seite     |                                                                                    | MOR                        |

19/22

• Las licencias se han actualizado correctamente.

| • • | Camera App Licenses                                                           |                            |
|-----|-------------------------------------------------------------------------------|----------------------------|
|     | MxManagementCenter                                                            | ?                          |
|     |                                                                               | Serial Number: 10.32.0.164 |
|     |                                                                               |                            |
|     |                                                                               |                            |
|     |                                                                               |                            |
|     |                                                                               |                            |
|     | Licenses successfully updated                                                 |                            |
|     | Back                                                                          |                            |
|     | —                                                                             |                            |
|     |                                                                               |                            |
|     |                                                                               |                            |
|     |                                                                               |                            |
|     | Mobotix • Kaiserstrasse D-67722 Langmeil • info@mobotix.com • www.mobotix.com |                            |

• Realice un reinicio para activar todas las funciones.

|                                           | Camera App Licenses                                     |             |                            |
|-------------------------------------------|---------------------------------------------------------|-------------|----------------------------|
|                                           | MxManagementCenter                                      | t           | ?                          |
| < Camera App Licenses S                   | Status: mx10-32-0-164                                   |             | Serial Number: 10.32.0.164 |
| Product                                   | Expiration                                              | Quantity    |                            |
| Visage Technologies Face Recognition Demo | Sun Nov 1 2020                                          | Unlimited   |                            |
|                                           |                                                         |             |                            |
|                                           |                                                         |             |                            |
|                                           |                                                         |             |                            |
|                                           |                                                         |             |                            |
|                                           |                                                         |             |                            |
|                                           |                                                         |             |                            |
|                                           |                                                         |             |                            |
|                                           |                                                         |             |                            |
|                                           |                                                         |             |                            |
|                                           |                                                         |             |                            |
|                                           |                                                         |             |                            |
|                                           |                                                         |             |                            |
|                                           |                                                         |             | Activate License           |
|                                           |                                                         |             |                            |
| Mobotix •                                 | Kaiserstrasse D-67722 Langmeil • info@mobotix.com • www | mobotix.com |                            |

• Se han activado las licencias que incluyen sus funciones.

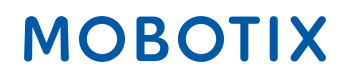

### 5. Mensajes de error

- En caso de que se produzca un fallo en la solicitud, recibirá el siguiente mensaje.
- Para obtener información más específica, haga clic en el botón "i".
- Si necesita ponerse en contacto con Mx para resolver el problema, esta información + el número de serie son muy importantes.

| ••• | Camera App Licenses                                                                                                    |                            |
|-----|----------------------------------------------------------------------------------------------------|----------------------------|
|     | MxManagementCenter                                                                                                    | ?                          |
|     | Request fail ()<br>Some of your activations could not be processed as requested.<br>Retry Back<br>Connection timed out | Serial Number: 10.32.0.164 |
|     | Mobotix • Kaiserstrasse D-67722 Langmeil • info@mobotix.com • www.mobotix.com                                          |                            |

### 6. Eliminación de licencias

- Puede eliminar licencias de su MxMC o cámara.
- Para ello, introduzca el ID de activación de la misma manera que para la activación.
- Introduzca la cantidad de licencias que deben permanecer activadas (por ejemplo, si desea eliminar todas las licencias para activarlas en otro dispositivo, introduzca "0").
- Puede volver a activar las licencias eliminadas en otro o el mismo dispositivo en un momento posterior.

| • •                                                                                                    | Camera App Licenses                                                                             |                            |
|----------------------------------------------------------------------------------------------------|-------------------------------------------------------------------------------------------------|----------------------------|
|                                                                                                    | MxManagementCenter                                                                              | ?                          |
| < Activate Camera<br>via Activation ID<br>Please enter your Activation IDs ar<br>xxxx-xxxx-xxxx-xxxx-xxxx-xxxx-xxxx-xx | App Licenses: mx10-32-0-164                                                                     | Serial Number: 10.32.0.164 |
| Via Capability Response F<br>If you have already created or receiv<br>Load Capability Response File                    | <b>ile</b><br>ed a capability response file ( <deviceid>.bin), you can load it here.</deviceid> |                            |
|                                                                                                    | Mobotix • Kaiserstrasse D-67722 Langmeil • info@mobotix.com • www.mobotix.com                   |                            |

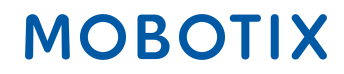